## How to access Command Line Interface in DSL-300, DSL-300+, DSL-500, DSL-504

## Option 1.

In next window

If your router/modem has Serial Port (RS232) which looks like this:

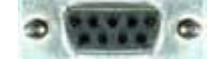

use a serial cable which comes with the router/modem. If it looks like a telephone socket please go to **Option 2**.

Connect one end of cable to the router/modem and another end to the serial (COM) port of your computer.

Click the Windows Start button, point to Programs > Accessories > (Communications) > HyperTerminal. Double click the Hypertrm.exe icon.

In HyperTerminal window in the Name field, type: Test and click OK.

In the Phone Number dialog select Connect using: COM1 (or COM2 if you are using COM2). Click OK.

| Connect To              | 2 🖬                                     |
|-------------------------|-----------------------------------------|
| 🧞 Test                  |                                         |
| Enter details for       | the phone number that you want to dial: |
| <u>C</u> ountry/region: | Australia (61)                          |
| Ar <u>e</u> a code:     | 02                                      |
| <u>P</u> hone number:   |                                         |
| Co <u>n</u> nect using: | Сом1 🗸                                  |
|                         | OK Cancel                               |
|                         |                                         |

|                          | 900000000000000000000000000000000000000 | 1000000 |          |  |
|--------------------------|-----------------------------------------|---------|----------|--|
| <u>B</u> its per second: | 9600                                    |         | *        |  |
| <u>D</u> ata bits:       | 8                                       |         | *        |  |
| <u>P</u> arity:          | None                                    |         | *        |  |
| <u>S</u> top bits:       | 1                                       |         | *        |  |
| Elow control:            | Hardware                                |         | *        |  |
|                          |                                         | Bestore | Defaults |  |

Click on OK. The HyperTerminal window will appear. Press ENTER and you should get a prompt which looks like: 192.168.0.1 >

## Option 2.

In order to get access to router/modem's command line interface you can use Telnet. In Windows click on Start > Run... and type

**telnet 192.168.0.1** (where 192.168.0.1 is router/modem's IP address. DSL-300 has 192.168.1.1 address).

Click on OK. You will be prompted to enter password. Default password is "private". You may not see what are you typing, just type *private* and press Enter. You should get a prompt which looks like:

192.168.0.1 >